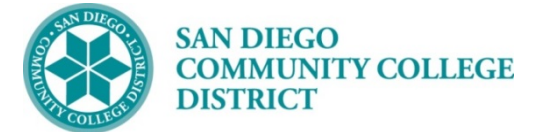

# Online Training: Understanding and Preventing Sexual Assault and Harassment

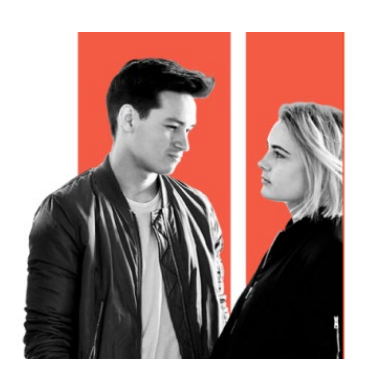

San Diego City, Mesa, and Miramar Colleges and Continuing Education have developed an online student training to help students understand and prevent sexual assault and harassment.

As part of our comprehensive prevention program for students, student will need to complete **Part 1 (required)** of the online training in order to be eligible for a work experience course.

After completing Part 1, there is a 30 day wait period until you receive an email from EVER PI regarding Part 2. Completing Part 2 is encouraged, but not required.

## Please read the following carefully before starting:

- The online training program titled Haven will be available before the first day of class.
- You will need
  - An EVER FI Higher Education Account to access the course from your computer (see instructions below).
  - You will need your college Student ID (CSID) number to create an account.

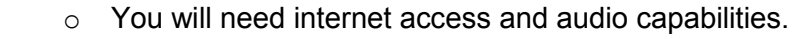

- On average, Part 1 takes about 1 to 3 hours to complete.
- The training must be completed each academic year when enrolling in a work experience course.
- Course progress is saved; you may take the course in multiple sittings.
- All training responses are confidential and not personally identifiable.
- Should you experience problems, technical support is available 24/7 and can be accessed from the "Help" link within the course.

## STEP 1 - Create an EVER PI Account

- Go to: <a href="http://www.everfi.com/register">http://www.everfi.com/register</a> on any modern web browser (Chrome, Firefox, Safari or Internet Explorer)
- Click REGISTER
- Click to highlight STUDENT/LEARNER to create your account
- Enter the Registration Code: 8ef36412
- Complete required information and click SUBMIT

### STEP 2 - Complete Online Training

- Log into account
- Click GET STARTED
- Welcome page click NEXT
- About the Course page (Part 1 of 10)
  - Click and review ABOUT THE COURSE
  - o Click and review NAVIGATING THE COURSE
  - Click and review AUDIO CONTROLS

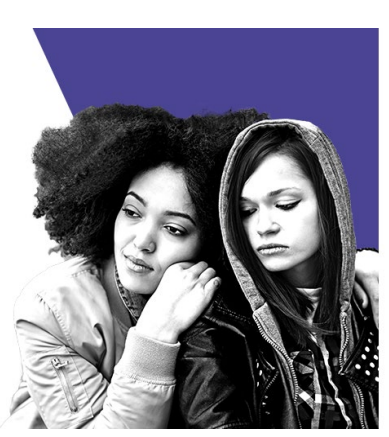

O Click NEXT

- Dear Student page (Part 2 of 10) review and click NEXT
- Introduction page (Part 3 of 10) listen, review, and click NEXT
- Continue to complete survey and all parts of this section (parts 4 of 10)
- Pre Survey page click on CLICK HERE TO CONTINUE
- Mindfulness SQS pages review and click CONTINUE
- Quiz page review and click GET STARTED and complete Quiz.
- Introduction, Your Voice, Your Experience video click play button ▶ and watch/listen to video and click NEXT. *Note: You cannot click Next until video is complete*
- Introduction page (Values, Identities, and Relationships) review and click NEXT and complete this section.
- Understanding Our Identities page review and click NEXT and complete this section.
- Introduction page (Sexual Harassment and Stalking) review and click NEXT and complete this section.
- Introduction page (Consent, Coercion, and Stepping In) review and click NEXT and complete this section.
- Reporting and Responding page review and click NEXT and complete this section.
- Exam page review and click GET STARTED
  - Complete Exam (exam is 3 pages). Click on CONTINUE for each page. On last page click SUBMIT ANSWERS
  - Topics You Missed on Exam page review and click CONTINUE
  - Conclusion page review/listen to audio

### STEP 3 – Provide Evidence of Completion

- Click on the settings bar, click on Dashboard -
- Click on COURSE PROGRESS bar, click on PRINT
  - <u>City and Miramar students</u>: Screen-shot or print report and scan to professor by the end of the 2<sup>nd</sup> week of the semester.
  - Mesa students: Upload the report directly into your online WE Application.

| See Info   |                                                |                |                   |
|------------|------------------------------------------------|----------------|-------------------|
|            |                                                |                |                   |
| nail:      |                                                |                |                   |
| udent Id:  |                                                |                |                   |
| rt         | Section                                        | Status / Score | Completion Date   |
|            | Introduction                                   | Completed      | 2/27/2019 3:18 PM |
|            | SAPU Pre Course Survey                         | Completed      | 2/27/2019 3:04 PM |
|            | SAPU - Quiz                                    | Passed         | 2/27/2019 3:13 PM |
|            | Values, Identities, and Relationships          | Completed      | 2/27/2019 3:48 PM |
|            | Gender Identities and Stereotypes              | Completed      | 2/27/2019 4:01 PM |
|            | Sexual Harassment and Stalking                 | Completed      | 2/27/2019 4:12 PM |
|            | Consent, Coercion, and Bystander Intervention  | Completed      | 2/27/2019 4:41 PM |
|            | Reporting Options and Responding to a Survivor | Completed      | 2/27/2019 4:55 PM |
|            | SAPU - Exam                                    | Passed         | 2/27/2019 4:55 PM |
| tersession | 21 Day Intersession                            | Completed      | 3/20/2019 5:00 PM |

Thank you for your cooperation in promoting a safe learning environment for everyone.

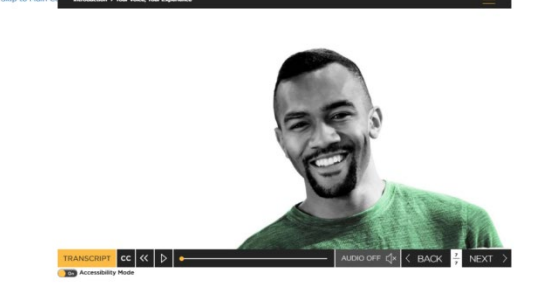

Sexual Assault Prevention

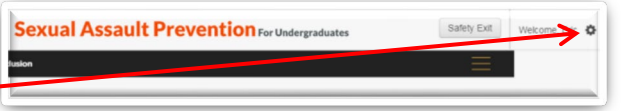